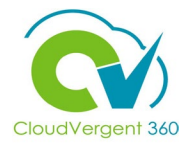

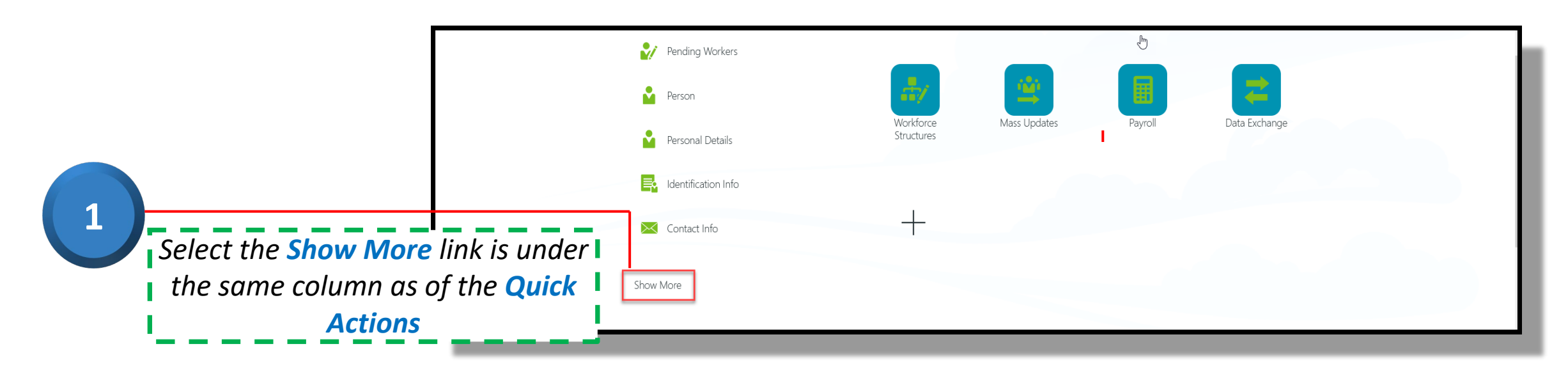

|   |   | Employment                 |                            |                                              |                                      |
|---|---|----------------------------|----------------------------|----------------------------------------------|--------------------------------------|
|   | ß | 🔊 🖌 Add Assignment         | Additional Assignment Info | E Allocate Checklists                        | Areas of Responsibility              |
|   |   | Cancel Work Relationship   | Change Assignment          | Change Location                              | Select the Browse Catalog button.    |
|   |   | Contact Info               | Create Work Relationship   | Direct Reports                               | Document Delivery<br>Preferences     |
|   |   | Document Records           | Eligible Jobs              | Employment Info                              | Family and Emergency<br>Contacts     |
|   |   | Rentification Info         | Local and Global Transfer  | Manage Job Offers                            | Mass Download of Document<br>Records |
|   |   | Mass Legal Employer Change | Person                     | Person Identifiers for External Applications | Personal Details                     |
|   |   | Promote                    | Seniority Dates            | Viermination                                 | Transfer                             |
|   |   | A Vacancies                |                            |                                              |                                      |
| _ |   |                            |                            |                                              |                                      |

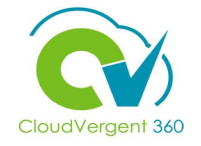

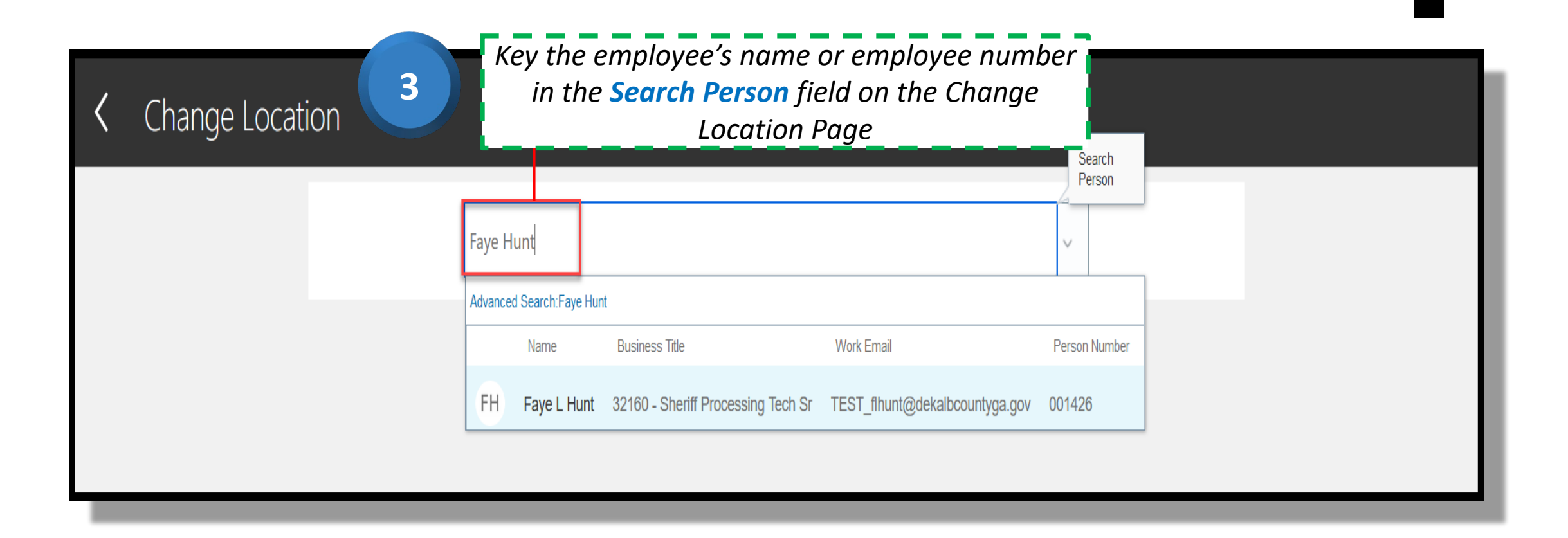

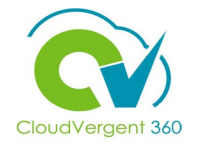

| FH Faye L Hunt | Location                                      |                                         | Sub <u>m</u> it <u>C</u> ancel |
|----------------|-----------------------------------------------|-----------------------------------------|--------------------------------|
|                | When and Why                                  |                                         |                                |
|                | *When does the location change start?         | *What's the way to change the location? |                                |
|                | 3/2/22                                        | Location Change 🗸 🗸                     |                                |
|                |                                               | Why are you changing the location?      |                                |
|                |                                               | Contin <u>u</u> e                       |                                |
|                | Key in the date for "When d<br>change start?" | oes the location                        |                                |
|                | The calendar icon may also                    | be selected, and                        |                                |
|                | the date selected from the c                  | calendar                                |                                |

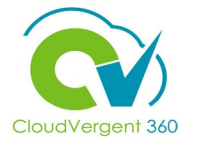

| Change Lo<br>FH | ocation                                      |                                                                                             | Sub <u>m</u> it <u>C</u> ancel |
|-----------------|----------------------------------------------|---------------------------------------------------------------------------------------------|--------------------------------|
|                 | When and Why                                 |                                                                                             |                                |
|                 | *When does the location change start? 3/2/22 | *What's the way to change the location?                                                     |                                |
|                 |                                              | Continue                                                                                    |                                |
|                 |                                              | Click on the <b>Continue</b> butt                                                           | on.                            |
|                 |                                              | 5<br>Note: Enter the action reaso<br>the "Why are you changing<br>location?" Drop-down list | on in<br><b>the</b><br>t.      |

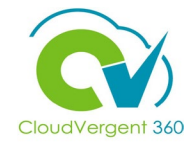

| Location                               |             |              |                  |     |        |                         |
|----------------------------------------|-------------|--------------|------------------|-----|--------|-------------------------|
| SO-                                    |             | $\sim$       |                  |     |        |                         |
| Name                                   | Code        | Town or City | Country Name     |     |        |                         |
| SO-ACHF - SO-Chief                     | SO-ACHF     | Decatur      | United<br>States | - 6 | On the | e Location page, select |
| SO-ADAT - SO Data Information System   | SO-ADAT     | Decatur      | United<br>States |     | llsers | may also key in the sea |
| 3 SO-ADMN - SO-Sheriff Administrative  | SO-<br>Admn | Decatur      | United<br>States |     | 030131 | criteria.               |
| SO-AMED - SO-Medical Services Unit     | SO-<br>AMED | Decatur      | United<br>States |     |        |                         |
| SO-AOPS - SO-Operation of Professional | SO-AOPS     | Decatur      | United<br>States |     |        |                         |

|                                            | 2 Location                        |
|--------------------------------------------|-----------------------------------|
|                                            | Location SO-ACHF - SO-Chief       |
| 6 Select Continue and<br>Comments and Atte | Continue<br>I move to<br>achments |

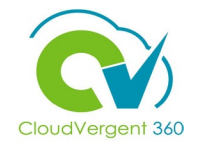

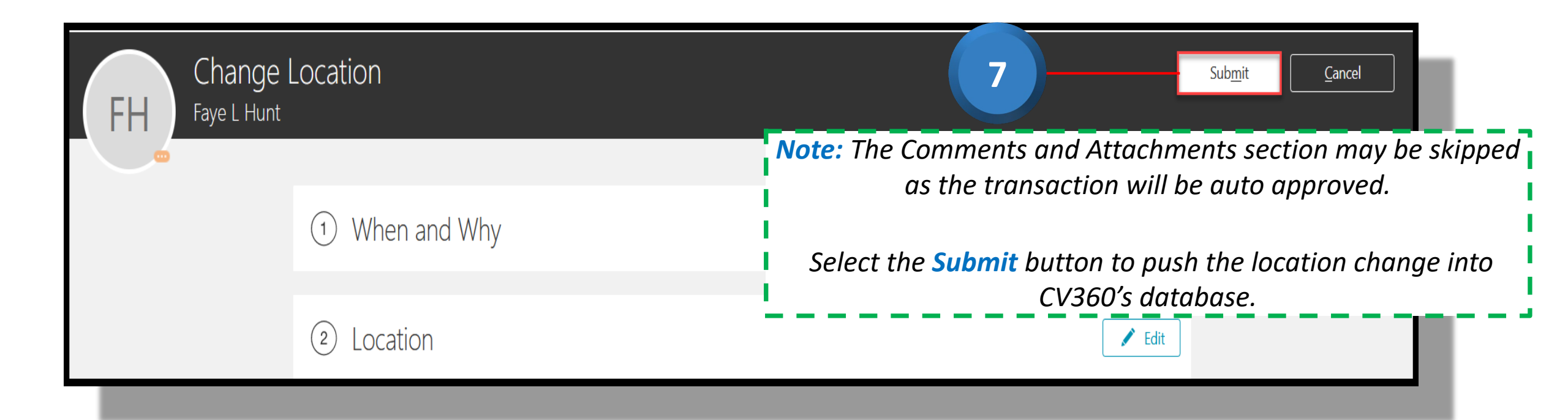